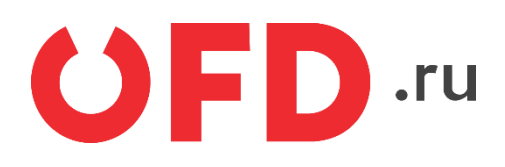

# Расширение "Ferma OFD.ru" для CMS "Diafan"

Руководство пользователя

Версия 1.0, выпуск 07.03.2019

## Содержание

| Введение                               | 3 |
|----------------------------------------|---|
| 1 Назначение расширения "Ferma OFD.ru" | 4 |
| 2 Основные принципы работы расширения  | 4 |
| 3 Установка и настройка расширения     | 4 |
| 3.1 Настройка плагина                  | 5 |
| 4. Использование расширения            | 7 |
| 4.1. Создание чеков в ручном режиме    | 8 |
| 4.2. Просмотр чеков                    | 9 |

#### Введение

В документе приводятся технические сведения о плагине "OFD Ferma", предназначенном для CMS "Diafan.CMS". Модуль тестировался на версии 6.0.7.10. Модуль предназначен для взаимодействия информационной системы, использующей CMS "Diafan.CMS" с информационными системами оператора фискальных данных "OFD.ru" для генерации фискальных документов с помощью интернет-касс и получения информации о сгенерированных фискальных документах.

### 1 Назначение расширения "Ferma OFD.ru"

Плагин "OFD Ferma" для CMS "Diafan.CMS" распространяется в виде файла, содержащего программное расширение, позволяющее CMS "Diafan.CMS" взаимодействовать с информационными системами оператора фискальных данных "OFD.ru" с целью генерации чеков, загрузки чеков, а также просмотра реестра чеков и управления ими.

### 2 Основные принципы работы расширения

При смене статуса заказа клиента на статус, заданный в настройках формирования приходного чека (например, «В обработке»), компонент «Ferma OFD.ru» автоматически создает в облачной кассе ОФД чек на получение денежных средств от покупателя.

### 3 Установка и настройка расширения

Расширение "OFD Ferma" распространяется в виде архива, который требуется разархивировать в корневую директорию с сайтом, и после этого перейти на страницу «Модули и БД»

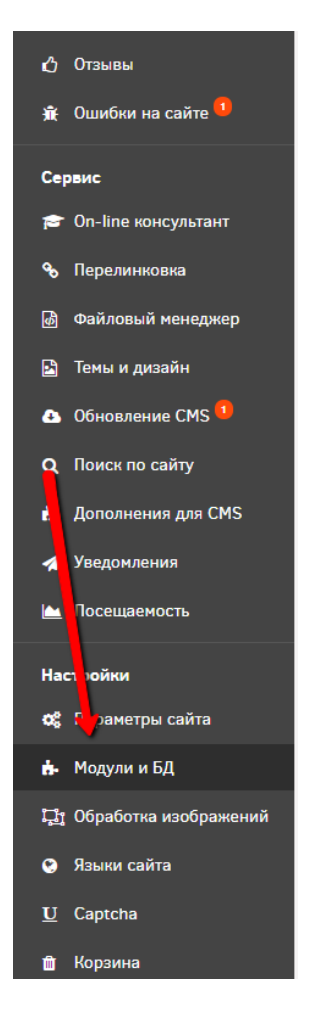

На этой странице нужно найти наш модуль, отметить его галочкой и нажать кнопку «Обновить»

| Cистема управления<br>diafan.cj09441.tmweb.ru | 🖵 Просмотр сайта         | 🗋 Добавить элен                 | KEHT                          |                     |                  |                     |                  |             | 🛔 Tecr 🏼 🗘 🕞 | Ì |
|-----------------------------------------------|--------------------------|---------------------------------|-------------------------------|---------------------|------------------|---------------------|------------------|-------------|--------------|---|
| 🖷 События 📢 🚍                                 | 🔎 Доступно обновление: д | ля установки необходимо перейт  | и в раздел "Обновление CMS    | 1.                  |                  |                     |                  |             |              |   |
| Контент                                       | 🖷 События                |                                 |                               |                     |                  |                     |                  |             | Θ            |   |
| 街 Страницы сайта                              | Модули и БД              |                                 |                               |                     |                  |                     |                  |             |              |   |
| 🔳 Меню на сайте                               | Установка модулей        | Восстановление БД Экспор        | рт/импорт БД                  |                     |                  |                     |                  |             |              |   |
| 🖼 Новости                                     |                          |                                 |                               |                     |                  |                     |                  |             |              |   |
| 🖹 Статьи                                      | установленные моду       | ли:                             |                               |                     |                  |                     |                  |             |              |   |
| 🖆 Фотогалерея                                 | Отметьте модули, которы  | е нужно установить. Снимите отм | етку с модулей, которые нужн  | ю удалить.          |                  |                     |                  |             |              |   |
| 🚸 Баннеры                                     | Новости                  | 🗸 Статьи                        | • Обратная связь              | Bonpoc-Onser        | Интернет-магазин | объявления          | • Файловый архив | Комментарии |              |   |
| 🗈 Файловый архив                              | Рейтинг                  | 🖌 Теги                          | Фотогалерея                   | • Опросы            | Рассылки         | Форум               | ✓ Поиск          | Карта сайта |              |   |
| 🕞 Объявления 🥺                                | Исрелинковка             | Файловый менеджер               | • Ошибки на сайте             | • Отзывы            | 🖌 Баннеры        | Баланс пользователя | И Посещаемость   | OFD Ferma   |              |   |
| 🏷 Теги                                        | Оплата                   | Изчные сообщения                | Геокарта                      | On-line консультант |                  |                     |                  |             |              |   |
| Интернет магазин                              |                          |                                 |                               |                     |                  |                     |                  |             |              |   |
| + OFD Ferma                                   | Заполнить сайт прим      | ерами из демо-версии (может зан | нять время). Только для устан | авливаемых модулей. |                  |                     |                  |             |              |   |
| III Каталог                                   | Обновить                 |                                 |                               |                     |                  |                     |                  |             |              |   |
| 🙀 Заказы 🤒                                    | CONDUCTO                 |                                 |                               |                     |                  |                     |                  |             |              |   |
| 📩 Справочники                                 |                          |                                 |                               |                     |                  |                     | •                |             |              |   |
| 🚍 Оплата                                      |                          |                                 |                               |                     |                  |                     |                  |             |              |   |
| 🗠 Статистика                                  |                          |                                 |                               |                     |                  |                     |                  |             |              |   |

Должна выполнится установка нашего модуля

#### 3.1 Настройка плагина

Для настройки плагина перейдем на страницу настройки модуля

| Система управления<br>diafan.cj09441.tmweb.ru | 😐 Просмотр сайта                 | 🗅 Добавить элемент                  |                 |              |          |                             | 🛓 Tecr 🛛 🕼         |
|-----------------------------------------------|----------------------------------|-------------------------------------|-----------------|--------------|----------|-----------------------------|--------------------|
| 🔿 События 🔹 🚍                                 | 오 Доступно обновление: для устан | ювки необходимо перейти в раздел "С | бновление CMS*. |              |          |                             |                    |
| Контент                                       | 🖷 События                        |                                     |                 |              |          |                             | Θ                  |
| 🖓 Страницы сайта                              | OFD Ferma                        |                                     |                 |              |          |                             | • Настройки модуля |
| 🔳 Меню на сайте                               |                                  |                                     |                 |              |          |                             |                    |
| Новости                                       |                                  |                                     |                 |              |          | Показывать на странице: 30  | ок Фильтровать     |
| 🖶 Статьи                                      |                                  |                                     |                 |              |          |                             | Тип                |
| 🔄 Фотогалерея                                 | Выбрать всё Обновить статус      | • Применить                         |                 |              |          |                             |                    |
| 🛷 Баннеры                                     | Номер                            |                                     | Тип             | Статус Заказ | Сумма    | ФН РНМ ФДН ФПД Дата и время | ИД, заказа         |
| 🗁 Файловый архив                              | 4676af59-90a5-460e-826c-1d5      | c21456c1e                           | Приход          | Заказ № 4    | 22250.00 | 07.02.2019 04:01:36         |                    |
| Объявления 570                                | Вибрать всё Обновить статус      | Применить                           |                 |              |          |                             | Период с - по      |
| 🕤 Теги                                        |                                  |                                     |                 |              |          |                             | Применить          |
| Интернет магазин                              |                                  |                                     |                 |              |          | Показывать на странице: 30  | ок                 |
| 🏚 OFD Ferma                                   |                                  |                                     |                 |              |          |                             |                    |
| 🗰 Каталог                                     |                                  |                                     |                 |              |          |                             |                    |
| 🐂 Заказы 🤨                                    |                                  |                                     |                 |              |          |                             |                    |
| 📩 Справочники                                 |                                  |                                     |                 |              |          |                             |                    |
| Оплата                                        |                                  |                                     |                 |              |          |                             |                    |

Кликнув «настройки модуля» перед нами откроется страница

|                           | ♀ Доступно обновление: для установки необходимо перейти в раздел "Обновление СМУ". |
|---------------------------|------------------------------------------------------------------------------------|
| Контент                   | ₩<br>₩ Co5⊌mma → OFD Ferma                                                         |
| 街 Страницы сайта          | OFD Ferma                                                                          |
| 🗮 Меню на сайте           | Настройки                                                                          |
| 🖭 Новости                 |                                                                                    |
| 🖹 Статьи                  | Логин                                                                              |
| 🖾 Фотогалерея             | fermatest1                                                                         |
| 🛷 Баннеры                 | Пароль                                                                             |
| 🗁 Файловый архив          | Hjsf3321klsadfAA                                                                   |
| Объявления <sup>3/0</sup> | ИНН                                                                                |
| 🏷 Теги                    | 3245001416                                                                         |
|                           | Система налогооблажения                                                            |
| Интернет магазин          | Общая •                                                                            |
| 🔥 OFD Ferma               | НДС (по умолчанию)                                                                 |
| 🎫 Каталог                 | Без НДС 🔹                                                                          |
| 📜 Заказы <sup>💶</sup>     | Свертка 🐵                                                                          |
| 👍 Справочники             | Название свертки 🔞                                                                 |
| 🚍 Оплата                  |                                                                                    |
| 🛃 Статистика              | Статус, для которого формировать чек автоматически                                 |
| Интерактив                | В обработке 🔻                                                                      |
| 嶜 Пользователи сайта      | Email ©                                                                            |
| Q Форум                   |                                                                                    |
| 🥎 Вопрос-Ответ            | 🖌 Включено 🐵                                                                       |

С помощью пользовательского интерфейса в окне настроек, введите актуальные значения настроек плагина; назначение параметров описано в таблице 1.

После ввода значений в соответствующие поля нажмите кнопку «Сохранить»

Таблица 1. Настроечные параметры, необходимые для работы расширения "OFD Ferma"

| Параметр                   | Описание                                                                                                    |
|----------------------------|----------------------------------------------------------------------------------------------------|
| Логин                      | Данные идентификации (имя пользователя) для<br>синхронизации данных через АРІ с облачной кассой<br>ОФД                                                                                                    |
| Пароль                     | Данные аутентификации (пароль) для синхронизации<br>данных через API с облачной кассой ОФД                                                                                                    |
| ИНН                        | ИНН лица, от имени которого генерируется кассовый<br>документ (чек)                                                                                                    |
| E-mail                     | Адрес электронной почты управляющего. На этот адрес<br>будут отправляться сообщения об ошибках в работе<br>модуля                                                                                                    |
| Система<br>налогообложения | Система налогообложения                                                                                                    |
| Свертка                    | Включение и выключение детализации в чеке всех<br>товарных позиций: список товаров со стоимостями и<br>общая сумма либо только общая сумма и текстовое<br>название (например, «Пакет услуг», «Всего по чеку» и т.<br>п.) |

| Параметр                                                        | Описание                                                                                                    |
|-----------------------------------------------------------------|----------------------------------------------------------------------------------------------------|
| Логин                                                           | Данные идентификации (имя пользователя) для<br>синхронизации данных через АРІ с облачной кассой<br>ОФД                                                                                  |
| Пароль                                                          | Данные аутентификации (пароль) для синхронизации<br>данных через API с облачной кассой ОФД                                                                                              |
| Название свертки                                                | Текстовое название в случае выключенной детализации<br>товарных позиций в чеке (например, «Пакет услуг»,<br>«Всего по чеку» и т. п.)                                                    |
| Статус заказа, для<br>которого формировать<br>чек автоматически | Значение статуса заказа, при котором автоматически<br>запускается процедура формирования чека, в<br>соответствии с настройками, например для статуса<br>«Оплачен»                       |
| НДС по умолчанию                                                | Вид вычисляемого налога на добавленную стоимость,<br>значение вида НДС по умолчанию, необходимо<br>заполнять в случаях, когда значение НДС не указано для<br>выбранного в заказе товара |

#### 4. Использование расширения

В общем случае для создания товарного чека в облачной кассе ОФД не требуется никаких дополнительных действий: модуль в автоматическом режиме при смене статуса заказа, созданного клиентом в ИС интернет-магазина, на указанный в настройках создает чек на получение денежных средств от покупателя. Также чеки можно сформировать вручную из административной панели, в том числе чек на возврат сумм производится исключительно вручную, процедура описана в разделе 4.1.

В случае, если чек не сформирован по причине неправильного заполнения полей, то необходимо изменить их значения в заказе клиента или настройках и повторить попытку. Список уже сформированных чеков можно вызвать с помощью пунктов меню: «Интернет магазин» - «OFD Ferma».

| Cистема управления<br>diefan.cj09441 tmweb.ru             | 😐 Просмотр сайта                   | 🗅 Добавить элемент                 | 🛔 Tecr 🗢 🕪                                                                                             |
|-----------------------------------------------------------|------------------------------------|------------------------------------|----------------------------------------------------------------------------------------------------|
| 🖶 События 🗸 🚍                                             | 🗭 Доступно обновление: для установ | ки необходимо перейти в раздел "Об | "Obsoannesse CMS".                                                                                     |
| Контент                                                   | # Coburns                          |                                    | 0                                                                                                    |
| <ul> <li>Страницы сайта</li> <li>Меню на сайте</li> </ul> | OFD Ferma                          |                                    | © Настрейны мадуи                                                                                      |
| 🖾 Новости                                                 |                                    |                                    | Показывать на странице: 30 ОК Фильтровать                                                              |
| 🖻 Статын                                                  | Выбрять всё Обновить статус        | • Применить                        | Ten •                                                                                                  |
| Фотогалерея                                               | Намер                              | Тип Статус                         | Заказ Сунни ФН РНМ ФДН ФЛД Дита нарени ИД заказа                                                       |
| Файловый архив                                            | 4676af59-90a5-460e-826c-1d5c2      | 1456c1e Приход Чек передан в       | н в ОФД Зикал № 4 22250.00 9999078900011688 0000000116046792 0000006320 3449783449 07.02.2019.04:01:36 |
| 🕞 Объявления 🥨                                            | Выбрать всё Обновить статус        | • Применогъ                        | Repusa c no                                                                                            |
| 👒 Теги                                                    |                                    |                                    | Показывать на страници: 30 ОК                                                                          |
| Интернет магазин                                          |                                    |                                    |                                                                                                    |
| III Каталог                                               |                                    |                                    |                                                                                                    |
| 🐂 Заказы 🤨                                                |                                    |                                    |                                                                                                    |

В списке чеков отображаются идентификаторы чеков в информационных системах "OFD.ru", дата создания чека, сумма по чеку, тип чека (чек прихода или чек возврата), номер заказа (со ссылкой на страницу заказа), с которым связан чек и статус чека (например, «Чек передан в ОФД»).

Если текущее значение статуса не конечное, то его можно уточнить вручную обновив статус: необходимо выбрать нужные чеки и нажать нажать кнопку «Применить»

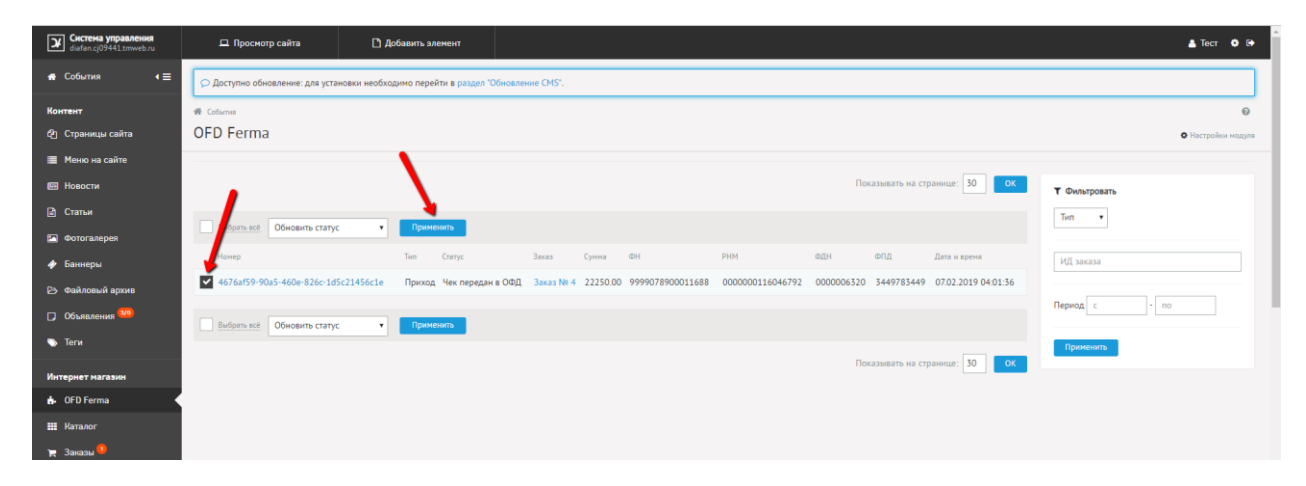

Также имеется возможность фильтрации существующих чеков по периоду, типу или ID заказа.

#### 4.1. Создание чеков в ручном режиме

Чек можно создать и в ручном режиме для каждого заказа. Нажав в реестре чеков на номер заказа нужного чека, либо выбрав заказ из списка заказов магазина и перейти к редактирование его

|                         | TIOBOCHONDEN              |
|-------------------------|---------------------------|
| 🔟 Посещаемость          |                           |
| Настройки               |                           |
| 😋 Параметры сайта       | очдоссева<br>Номер дома © |
| 🔥 Модули и БД           | 10                        |
| 🖵 Обработка изображений | Kopnyc 😡                  |
| 🙁 Языки сайта           |                           |
| U Captcha               | Квартира, офис 🐵          |
| 🏦 Корзина               | 15                        |
|                         | Коиментарии 🛛             |
| Ŭ                       | Споказать адрес на карте  |

Здесь можно «Сформировать чек прихода» или «Сформировать чек возврата» в ручном режиме.

Чек возврата формируется только в ручном режиме, то есть, только с помощью данного интерфейса. Если формирование чека невозможно или в процессе

#### формирования чека возникли ошибки, выводится сообщение

| 🚀 Уведомления            | Город 🚱                                                                                                    |          |
|--------------------------|----------------------------------------------------------------------------------------------------|----------|
| 🗠 Посещаемость           | Новосибирск                                                                                                    |          |
|                          | Улица, проспект и пр. 🔞                                                                                                  |          |
| Настройки                | Федосеева                                                                                                    |          |
| 😋 Параметры сайта        | Номер дома 🔞                                                                                                    |          |
| 📩 Модули и БД            | 10                                                                                                    |          |
| ঢ় Обработка изображений | Корпус 😡                                                                                                    |          |
| Языки сайта              |                                                                                                    |          |
| <u>U</u> Captcha         | Квартира, офис 🐵                                                                                                    |          |
| 🛍 Корзина                | 15                                                                                                    |          |
| o                        | Комментарии ♥<br>Рпоказать адрес на карте                                                                                |          |
|                          | Статус  В обработке Т ОFD Ferma Сформировать ск прихода Сформировать чек Чек Приход для заказа 4 уже существует в модуле | возврата |

или в логе, который формируется в директории модуля /modules/ofdferma/ofdferma.log если лога нет, то проверьте права на директорию модуля, разрешена ли в нее запись!

#### 4.2. Просмотр чеков

В таблице реестра чеков

| Cистема управления<br>diafan cj09441 tmweb.ru | 😐 Просмотр сайта 🚺                      | Добавить элемент               |                                       |                 |                             |                 | 🛓 Tecr 🔹 🗭         |
|-----------------------------------------------|-----------------------------------------|--------------------------------|---------------------------------------|-----------------|-----------------------------|-----------------|--------------------|
| 🚓 События 🔹                                   | Доступно обновление: для установки необ | кодимо перейти в раздел "Обнов | ление СМS*.                           |                 |                             |                 |                    |
| Контент                                       | 🗰 Событня                               |                                |                                       |                 |                             |                 | Θ                  |
| 🔁 Страницы сайта                              | OFD Ferma                               |                                |                                       |                 |                             |                 | • Настройки модуля |
| Меню на сайте                                 |                                         |                                |                                       |                 |                             |                 |                    |
| Новости                                       |                                         |                                |                                       |                 | Показывать на странице      | : 30 ОК         | Фильтровать        |
| 🕑 Статъи                                      |                                         |                                |                                       |                 |                             |                 | Тип                |
| 🖾 Фотогалерея                                 | Выбрать всё Обновить статус             | Применить                      |                                       |                 |                             |                 |                    |
| 🛷 Баннеры                                     | Номер                                   | Twn Cranyc                     | Заказ Сунна ФН                        | РНМ             | ФДН ФЛД Дата і              | н вреня         | ИД заказа          |
| 🔁 Файловый архив                              | 4676af59-90a5-460e-826c-1d5c21456c1e    | Приход Чек передан в ОФ        | Д Заказ № 4 22250.00 9999078900011688 | 000000116046792 | 0000006320 3449783449 07.02 | 2.2019 04:01:36 |                    |
| Объявления <sup>309</sup>                     | Выбрать всё Обновить статус             | Применить                      |                                       |                 |                             |                 | Териод с - по      |
| 🔊 Теги                                        |                                         |                                |                                       |                 |                             |                 | Применить          |
| Интернет магазин                              |                                         |                                |                                       |                 | показывать на странице      | OX OX           |                    |
| 🔥 OFD Ferma 💙                                 |                                         |                                |                                       |                 |                             |                 |                    |
| 🗰 Каталог                                     |                                         |                                |                                       |                 |                             |                 |                    |
| 🏹 Заказы 🤒                                    |                                         |                                |                                       |                 |                             |                 |                    |

идентификаторы чеков представляют собой ссылки, по которым расположены изображения чеков; нажатие на ссылку приводит к загрузке страницы с изображением чека

| ЧЕК / Возвр                       | ат прихода                                             |
|-----------------------------------|--------------------------------------------------------|
| ФИСКАЛЬНЫЙ ДОКУМЕНТ               | #44400                                                 |
| ДАТА ВЫДАЧИ                       | 27.02.19 15:29                                         |
| КАССИР                            | СИС. АДМИНИСТРАТОР                                     |
| НОМЕР СМЕНЫ                       | #238                                                   |
| ДОКУМЕНТ В СМЕНЕ                  | #38                                                    |
| ЭЛ. АДР. ПОКУПАТЕЛЯ               | pav-pas@mail.ru                                        |
| PH 0001234567033477               | ИНН 7714784748                                         |
| ФН 9999078900011693               | ФПД 1582483517                                         |
| ОФД                               | 000 TC CT                                              |
| Сайт ОФД                          | ofd.ru                                                 |
| Товар2                            | 1 X 100.00<br>в т.ч. СУММА НДС 20% = 16.67<br>= 100.00 |
| ИТОГ                              | 100.00                                                 |
| ПРЕДВАРИТЕЛЬНАЯ ОПЛАТА<br>(АВАНС) | 0.00                                                   |
| ПОСЛЕДУЮЩАЯ ОПЛАТА<br>(КРЕДИТ)    | 0.00                                                   |
| ИНАЯ ФОРМА ОПЛАТЫ                 | 0.00                                                   |
| Наличными                         | 0.00                                                   |
| Безналичными                      | 100.00                                                 |
| в т.ч. налоги                     |                                                        |
| СУММА НДС 20%                     | 16.67                                                  |
| Система налогообложения           | OCH                                                    |

в виде, как бы он при печати был изображен на бумаге. Обычно страница открывается в новой вкладке браузера.

# История изменений

**Версия 1.0** Выпущена 07 марта 2019 г. Первая версия документа.